# Troubleshoot - Permanent IP Address - Windows 10

How to change or create a permanent IP address on a Windows 10 PC.

|  | Difficulty | Easy |
|--|------------|------|
|--|------------|------|

Duration 5 minute(s)

#### Contents

Step 1 -

Step 2 -

Step 3 -

Step 4 -

Step 5 -

Comments

#### Step 1 -

Go to Control Panel > Network and Sharing Centre.

Alternatively you can access the Network and Sharing Centre by right clicking the network icon in the bottom right toolbar on the windows desktop.

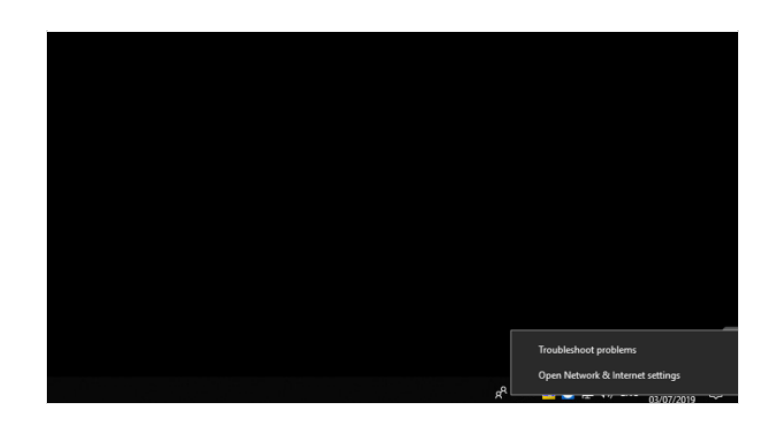

### Step 2 -

Now go to Change Adaptor Settings

| Setti                                   | ings                |                                                                                                    |  |  |  |  |  |  |  |
|-----------------------------------------|---------------------|----------------------------------------------------------------------------------------------------|--|--|--|--|--|--|--|
| 俞                                       | Home                | Status                                                                                                    |  |  |  |  |  |  |  |
| Fi                                      | ind a setting $ ho$ | Network status                                                                                                 |  |  |  |  |  |  |  |
| Net                                     | twork & Internet    |                                                                                                    |  |  |  |  |  |  |  |
| 0                                       | Status              | Ethernet 2                                                                                                    |  |  |  |  |  |  |  |
| (la                                     | Wi-Fi               | You're connected to the Internet                                                                               |  |  |  |  |  |  |  |
| P                                       | Ethernet            | If you have a limited data plan, you can make this network a<br>metered connection or change other properties. |  |  |  |  |  |  |  |
| R                                       | Dial-up             | Change connection properties                                                                                   |  |  |  |  |  |  |  |
| ~~~~~~~~~~~~~~~~~~~~~~~~~~~~~~~~~~~~~~~ | VPN                 | Show available networks                                                                                        |  |  |  |  |  |  |  |
| \$                                      | Airplane mode       | Change your network settings                                                                                   |  |  |  |  |  |  |  |
| ( <b>p</b> )                            | Mobile hotspot      | Change adapter options                                                                                         |  |  |  |  |  |  |  |
| C                                       | Data usage          | A Sharing options                                                                                              |  |  |  |  |  |  |  |
| ⊕                                       | Ргоху               | For the networks you connect to, decide what you want to share.                                                |  |  |  |  |  |  |  |
|                                         |                     | Network troubleshooter     Diagnose and fix network problems.                                                  |  |  |  |  |  |  |  |
|                                         |                     | View your network properties                                                                                   |  |  |  |  |  |  |  |
|                                         |                     | Windows Firewall                                                                                               |  |  |  |  |  |  |  |
|                                         |                     | Network and Sharing Center                                                                                     |  |  |  |  |  |  |  |
|                                         |                     | Network reset                                                                                                  |  |  |  |  |  |  |  |
|                                         |                     |                                                                                                    |  |  |  |  |  |  |  |

# Step 3 -

Go to the connected network and Right-Click > Properties

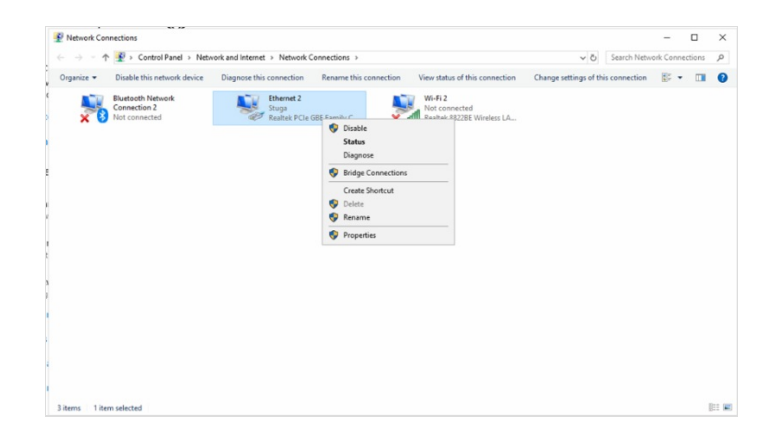

### Step 4 -

Scroll down to Internet Protocol Version 4(TCP/IPv4) and select. Now click Properties.

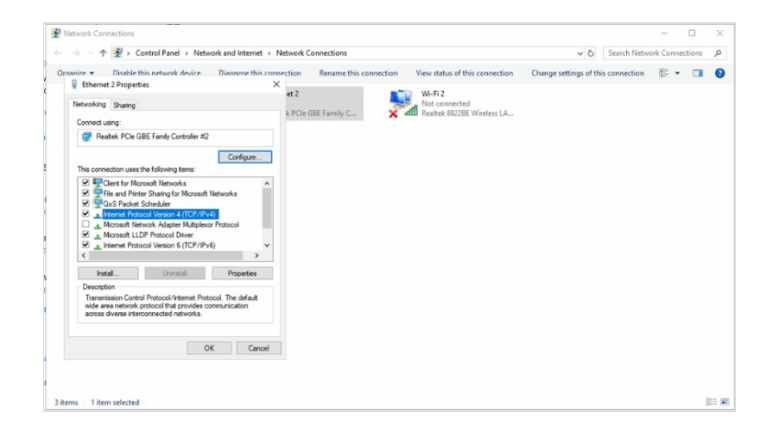

## Step 5 -

Input the desired IP Address, Subnet Mask, Default Gateway, Preferred and Alternate DNS Servers.

| analas I | Disable this extract device     Disable this set                                                                                                    | marting                      | Panama this con             | and in a | View status of this connection                         | Channe cattings of th | is connection | 87 . | <br>ï |
|----------|----------------------------------------------------------------------------------------------------|------------------------------|-----------------------------|----------|--------------------------------------------------------|-----------------------|---------------|------|-------|
| Eti      | hemet 2 Properties                                                                                                    | ×                            | Rename this con             | nection  | view status of this connection                         | change seconds of th  | is connection | (8)* |       |
| Netwo    | Networking Sharing                                                                                                    |                              | et 2<br>k PCle GBE Family C |          | Wi-Fi 2<br>Not connected<br>Realtek 88228E Wireless LA |                       |               |      |       |
| Co       | Internet Protocol Version 4 (TCP/IPv4) Properties                                                                                                    |                              | ×                           |          |                                                        |                       |               |      |       |
| 19       | General Alternate Configuration                                                                                                    |                              |                             |          |                                                        |                       |               |      |       |
| Th       | You can get IP settings assigned automatically if your network and this capability. Otherwise, you need to ask your network ad for the appropriate IP settings. | ork supports<br>Ininistrator |                             |          |                                                        |                       |               |      |       |
| 5        | Obtain an IP address automatically                                                                                                    |                              |                             |          |                                                        |                       |               |      |       |
| 8        | O Use the following IP address:                                                                                                    |                              |                             |          |                                                        |                       |               |      |       |
| 6        | IP address:                                                                                                    |                              |                             |          |                                                        |                       |               |      |       |
| 8        | Subnet mask:                                                                                                    |                              |                             |          |                                                        |                       |               |      |       |
| 1        | Default gateway:                                                                                                    |                              |                             |          |                                                        |                       |               |      |       |
| - 1      | Obtain DNS server address automatically                                                                                                    |                              |                             |          |                                                        |                       |               |      |       |
|          | Ouse the following DNS server addresses:                                                                                                    |                              |                             |          |                                                        |                       |               |      |       |
|          | Preferred DNS server:                                                                                                    |                              |                             |          |                                                        |                       |               |      |       |
|          | Alternate DNS server:                                                                                                    |                              |                             |          |                                                        |                       |               |      |       |
|          | Validate settings upon exit                                                                                                    | Advanced                     |                             |          |                                                        |                       |               |      |       |